#### EMH metering

GmbH & Co. KG

Neu-Galliner Weg 1 • 19258 Gallin GERMANY

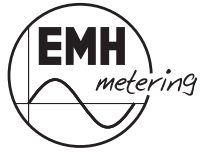

 Tel.:
 +49 38851 326-0

 Fax:
 +49 38851 326-1129

 E-Mail:
 info@emh-metering.com

 Internet:
 www.emh-metering.com

 Tel.:
 +49 38851 326-1930 (Technischer Support)

 E-Mail:
 support@emh-metering.com

# LZQJ-SGM Digitaler 4-Quadranten/Kombizähler

# DE Betriebsanleitung

| Lieferumfang und Lagerung / Transport                | 2  |
|------------------------------------------------------|----|
| Wichtige Hinweise                                    | 2  |
| Technische Daten                                     | 6  |
| Gehäuse-, Anzeige- und Bedienelemente                | 8  |
| Installation und Inbetriebnahme                      | 14 |
| Funktionen und Bedienung                             |    |
| Installationskontrollregister C.86.0                 | 37 |
| Fehlerregister F.F                                   |    |
| COMBI-MASTER 2.0 Konfigurations- und Ausleseprogramm | 40 |
| Kommunikationsmodul                                  | 40 |
| Abkürzungen                                          | 41 |
| DE-Konformitätserklärung                             | 42 |
| EU-Konformitätserklärung                             | 43 |
|                                                      |    |

# Lieferumfang und Lagerung / Transport

Bevor Sie mit dem Einbau und der Inbetriebnahme beginnen, kontrollieren Sie bitte den Inhalt des Kartons auf Vollständigkeit.

- 1 LZQJ-SGM Gerät
- 1 Betriebsanleitung
- Anschlussplan
- Zubehör (optional)

Sollte der Inhalt nicht vollständig oder beschädigt sein, wenden Sie sich bitte an Ihre Bezugsquelle.

Lagern, verwenden und transportieren Sie das Gerät derart, dass es vor Feuchtigkeit, Schmutz und Beschädigung geschützt ist.

# Wichtige Hinweise

Diese Betriebsanleitung ist Teil der Dokumentation.

In dieser Anleitung sind alle Ausführungsvarianten des Gerätes aufgeführt. Möglicherweise sind daher Merkmale beschrieben, die auf Ihr Gerät nicht zutreffen.

Ausführliche Informationen zum Gerät entnehmen Sie bitte dem Benutzerhandbuch. Beachten Sie unbedingt auch alle Dokumente, die anderen Komponenten (wie z. B. dem Optischen Kommunikationskopf) beiliegen.

Aus Gründen der Lesbarkeit wird in diesem Dokument für Personen ausschließlich die männliche Form verwendet. Gemeint sind Personen jeglicher Geschlechtsidentität.

### Verwendete Symbole

|         | Weist auf eine unmittelbare Gefahr hin, die zu<br>schweren Verletzungen oder zum Tod führt, wenn<br>sie nicht vermieden wird. |
|---------|----------------------------------------------------------------------------------------------------|
| ACHTUNG | Weist auf eine Situation hin, die zu Sach- oder Um-<br>weltschäden führen kann, wenn sie nicht vermieden<br>wird.             |
| i       | Dieser Hinweis kennzeichnet wichtige Informationen in der Betriebsanleitung.                                                  |

# Zielgruppe

Diese Anleitung wendet sich an Techniker, die für die Montage, den Anschluss und die Instandhaltung der Geräte zuständig sind.

Das Gerät darf ausschließlich von ausgebildeten Elektrofachkräften nach den allgemein anerkannten Regeln der Technik und ggf. den Bestimmungen, die für das Errichten von Fernmeldeeinrichtungen und -endgeräten maßgebend sind, installiert und in Betrieb genommen werden.

Sorgen Sie nach der Installation und Inbetriebnahme des Zählers dafür, dass die Betriebsanleitung dem Stromkunden zur Verfügung steht.

## Bestimmungsgemäßer Gebrauch

Der Zähler ist ausschließlich zur Messung elektrischer Energie innerhalb von Räumen zu verwenden und darf nicht außerhalb der spezifizierten technischen Daten betrieben werden (siehe Leistungsschild).

Stellen Sie sicher, dass der Zähler für den vorgesehenen Einsatzzweck geeignet ist.

## Wartungs- und Gewährleistungshinweise

Das Gerät ist wartungsfrei. Bei Schäden (z. B. durch Transport oder Lagerung) dürfen selbst keine Reparaturen vorgenommen werden!

Beim Öffnen des Gerätes erlöschen der Gewährleistungsanspruch und die Konformitätserklärung. Gleiches gilt, falls ein Mangel auf äußere Einflüsse zurückzuführen ist (z. B. Blitz, Wasser, Brand, extreme Temperaturen und Witterungsbedingungen) sowie bei unsachgemäßer oder nachlässiger Verwendung bzw. Behandlung.

Die Plomben dürfen nur durch autorisierte Personen gebrochen werden!

## Pflege- und Entsorgungshinweise

# 

### Das Berühren unter Spannung stehender Teile ist lebensgefährlich!

Zur Reinigung des Gehäuses des Zählers müssen alle Leiter, an die der Zähler angeschlossen ist, spannungsfrei sein.

Reinigen Sie das Gehäuse des Gerätes mit einem trockenen Tuch. Verwenden Sie keine chemischen Reinigungsmittel!

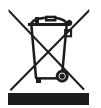

Das Symbol der durchgestrichenen Abfalltonne auf Elektround Elektronikgeräten weist darauf hin, dass das jeweilige Gerät nach der Außerbetriebnahme getrennt vom unsortierten Siedlungsabfall zu entsorgen ist.

Die austauschbare Batterie, falls vorhanden, ist getrennt vom übrigen Siedlungsabfall zu entsorgen.

Weitere Entsorgungshinweise finden Sie auf der Webseite der EMH metering: <u>www.emh-metering.com</u>

## Grundlegende Sicherheitshinweise

Beachten Sie folgende grundlegende Sicherheitshinweise:

- Lesen Sie alle beiliegenden Anleitungen und Informationen.
- Beachten Sie die Warnungen am Gerät und in den Dokumenten.
- Führen Sie Arbeiten am Gerät stets sicherheits- und gefahrenbewusst aus.
- Bei Montage, Installation und Deinstallation des Gerätes sind die geltenden Arbeitsschutz- und Sicherheitsvorschriften für Elektroinstallationen einzuhalten.
- Stellen Sie sicher, dass der Installations- und Einsatzort des Gerätes den Angaben in den Technischen Daten entspricht.
- Überprüfen Sie die Geräte vor der Montage auf äußerlich erkennbare Schäden.
- Verwenden Sie das Gerät nur in technisch einwandfreiem Zustand und ausschließlich im Sinne der bestimmungsgemäßen Verwendung.

- Die bei einem Z\u00e4hler zum Anschluss verwendeten Verbindungskabel m\u00fcssen hinsichtlich des Typs, des Querschnitts, der Spannung und der Temperatur entsprechend der maximalen Belastung des Z\u00e4hlers und der Installationsumgebung ausgew\u00e4hlt werden.
- Versehen Sie mehr-, fein- oder feinstdrähtige Anschlussleitungen mit entsprechenden Kabelendhülsen.
- Beachten Sie die Wartungs- und Gewährleistungshinweise.
- Bei Netzausfall und Netzwiederkehr sind keine Handlungen am Zähler notwendig.

## Messrichtigkeitshinweise

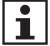

Die für diesen Zähler in Deutschland gültigen Messrichtigkeitshinweise entnehmen Sie bitte dem zur Verfügung gestellten Dokument "Länderspezifische Hinweise zum Messbetrieb für den LZQJ-SGM."

# Technische Daten

| Spannung, Strom,<br>Frequenz,<br>Gebrauchskategorie                | siehe Leistungsschild                                                                                                    | siehe Leistungsschild                                                                          |  |
|--------------------------------------------------------------------|----------------------------------------------------------------------------------------------------|------------------------------------------------------------------------------------------------|--|
| Überspannungs-<br>kategorie                                        | OVC III (gemäß IEC 62052                                                                                                    | -31)                                                                                           |  |
| Bemessungsstoß-<br>spannung                                        | 4kV (gemäß IEC 62052-31                                                                                                    | )                                                                                              |  |
| Eingang<br>Systemspannung<br>Niederspannung<br>S0-Eingang          | min. 100 Vmax. 277 V A0<br>min. 18 Vmax. 40 V DC<br>max. 27 V DC, 27 mA                                                                                                    | min. 100 Vmax. 277 V AC<br>min. 18 Vmax. 40 V DC<br>max. 27 V DC. 27 mA                        |  |
| Datenschnittstellen<br>Optisch                                     | optische Datenschnittstelle<br>IEC 62056-21                                                                                                    | optische Datenschnittstelle D0 (38400 Baud), gemäß<br>IEC 62056-21                             |  |
| Elektrisch                                                         | RS232 (115200 Baud), gemäß<br>ANSI EIA/TIA-232-F (R1997)<br>RS485 (115200 Baud), gemäß<br>ANSI/TIA/EIA-485-A-98 (R2003)<br>CL0 (19200 Baud), gemäß DIN 66348-1<br>Ethernet (10/100 Mbps), gemäß IEEE 802.3 |                                                                                                |  |
| Kundenschnittstelle                                                | P1 HAN Port (115200 Baud<br>Kabellänge abhängig von k                                                                                                    | P1 HAN Port (115200 Baud), gemäß DSMR v. 5.0.2<br>Kabellänge abhängig von Kabeltyp, typ. 2,5 m |  |
| Ausgang<br>Opto-MOSFET<br>Relais                                   | max. 250 V AC/DC, max. 1<br>max. 250 V AC, 30 V DC, n                                                                                                    | 00 mA<br>nax. 2 A Wirklast                                                                     |  |
| Eigenbedarf pro Pha                                                | se Messwandlerzähler                                                                                                    | Direktmessender Zähler                                                                         |  |
| Zähler im Multi-<br>funktionsbetrieb<br>mit EMH-Module<br>(3L, 4L) | max. 3,8 W / 4,9 VA<br>@ 3 x 58/100 V AC<br>m max. 4,0 W / 6,7 VA<br>@ 3 x 240/415 V AC                                                                                                    | max. 2,0 W / 3,4 VA<br>@ 3 x 220/380 V AC<br>max. 2,0 W / 3,5 VA<br>@ 3 x 240/415 V AC         |  |
| Strompfad                                                          | < 0,01 VA                                                                                                    | < 0,004 VA                                                                                     |  |
| Temperaturbereich                                                  | nperaturbereich festgelegter Betriebsbereich: −25 °C…+55 °C<br>Grenzbereich für den Betrieb, Lagerung und<br>Transport: −40 °C…+70 °C                                                                      |                                                                                                |  |
| Höhenlage                                                          | bis 3.000 m                                                                                                    |                                                                                                |  |

| Luftfeuchtigkeit          | max. 95 %, nicht kondensierend, gemäß<br>IEC 62052-11 und IEC 60068-2-30 |
|---------------------------|--------------------------------------------------------------------------|
| Schutzklasse              | Ш                                                                        |
| Schutzart                 | IP54 *)                                                                  |
| Brandeigenschaften        | gemäß IEC 62052-31                                                       |
| Umgebungs-<br>bedingungen | mechanische:<br>M1 gemäß Messgeräterichtlinie (2014/32/EU)               |
|                           | elektromagnetische:<br>E2 gemäß Messgeräterichtlinie (2014/32/EU)        |
|                           | vorgesehener Einsatzort:<br>Innenraum gemäß IEC 62052-11                 |
| Gewicht                   | max. 1,2 kg                                                              |

\*) bei Ausführung mit Klemmendeckel für Kundenschnittstelle wird IP51 erreicht

# Gehäuse-, Anzeige- und Bedienelemente

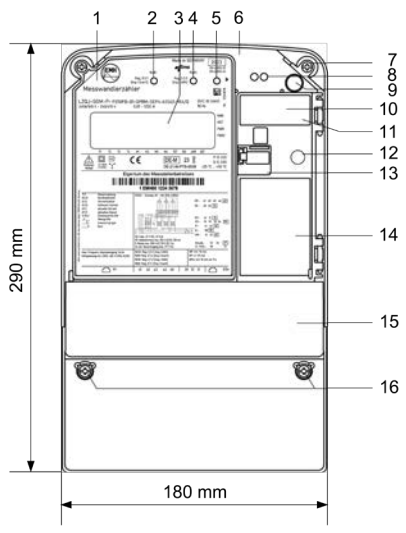

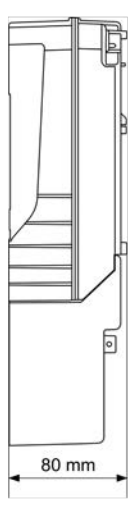

- 1 Leistungsschild
- 2 Prüf-LED für Blindleistung
- 3 LC-Anzeige
- 4 Prüf-LED für Wirkleistung
- 5 Optischer Aufrufsensor (optional)
- 6 Gehäusekappe
- 7 Plombierschraube
- 8 Optische Datenschnittstelle D0
- 9 Aufruftaste
- 10 Messwandlerschild (nur bei Messwandlerzählern)
- 11 Auslesebatterie (optional)
- 12 Rückstelltaste
- 13 Modulfachklappe (plombierbar)
- 14 Modulfach
- 15 Klemmendeckel
- 16 Plombierschrauben

| Optischer<br>Aufrufsensor:         | Zum Aufruf der Anzeigelisten auf der An-<br>zeige. Die Bedienung des Sensors erfolgt<br>mit einer Taschenlampe.                                                                                                    |
|------------------------------------|----------------------------------------------------------------------------------------------------|
| Optische<br>Datenschnittstelle D0: | Zur Kommunikation zwischen Zähler und<br>Auslesegerät mittels optischem Kommuni-<br>kationskopf (OKK).                                                                                                    |
|                                    | Weitere Informationen zur optischen<br>Datenschnittstelle finden Sie im Benutzer-<br>handbuch.                                                                                                    |
| Auslesebatterie:                   | Befindet sich unter der plombierbaren<br>Modulfachklappe.<br>Die Auslesebatterie ermöglicht die Able-<br>sung der Anzeige sowie die Auslesung des<br>Zählers über die optische Datenschnitt-<br>stelle D0, auch wenn der Zähler nicht<br>an Spannung angeschlossen ist. Zudem<br>puffert sie die Echtzeituhr. |
| Rückstelltaste:                    | Befindet sich unter der plombierbaren<br>Modulfachklappe.<br>Mit der Rückstelltaste können z. B. die<br>Maximumzählwerke zurückgesetzt werden.<br>Weitere Informationen zur Rückstelltaste<br>finden Sie im Benutzerhandbuch.                                                                                 |
| Modulfach:                         | Befindet sich unter der plombierbaren<br>Modulfachklappe.<br>Hier kann ein Modem- oder Schnittstellen-<br>modul eingesetzt werden. Der Ein- und<br>Ausbau kann unter Spannung erfolgen.                                                                                                    |

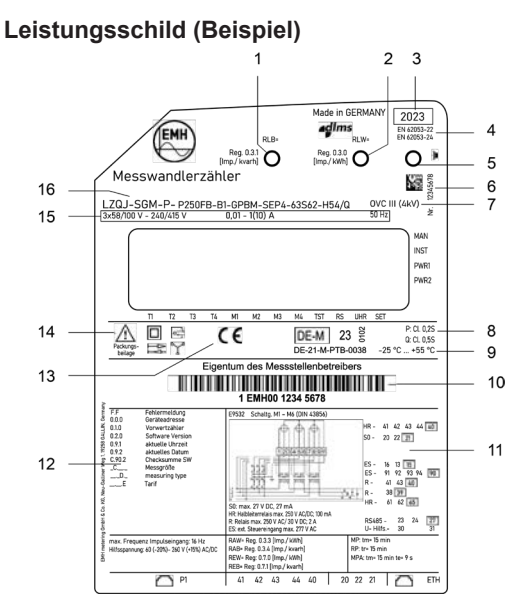

- 1 Prüf-LED für Blindleistung
- 2 Prüf-LED für Wirkleistung
- 3 Baujahr
- 4 Produktnorm
- 5 Optischer Aufrufsensor
- 6 Seriennummer
- 7 Überspannungskategorie / Gebrauchskategorie (direktmessender Zähler)
- 8 Genauigkeitsklasse
- 9 Betriebstemperatur
- 10 Platz für Eigentumsbeschriftung
- 11 Hinweise zum Anschluss des Zählers
- 12 OBIS-Kennzahlen der wichtigsten Register
- 13 Konformitäts- und Zulassungskennzeichnung
- 14 Sicherheits- und Verwendungshinweise
- 15 Spannung, Strom, Frequenz
- 16 Typbezeichnung und Typenschlüssel

Das Leistungsschild enthält Daten zur Identifikation des Zählers, das Zulassungszeichen sowie technische Spezifikationen und Erläuterungen.

Die Cursorbeschriftungen unterhalb der Anzeige und die Beschreibung der OBIS-Kennzahlen auf dem Leistungsschild sind standardmäßig ausgeführt und sind nicht an die Zählerausführung angepasst.

Das Leistungsschild kann mehr Angaben enthalten, als in der vorliegenden Ausführungsform konfiguriert sind.

## Messwandlerschild

Messwandlerzähler werden mit einem Messwandlerschild ausgestattet. Es befindet sich unter der plombierbaren Modulklappe.

| Ser. No |   |     |  |
|---------|---|-----|--|
| 8       | / | V/V |  |
| ó       | / | A/A |  |
| ×       |   |     |  |

# LC-Anzeige

Der LZQJ-SGM ist mit einer optional beleuchteten Liquid Crystal (LC-) Anzeige gemäß VDEW-Lastenheft 2.1 ausgestattet.

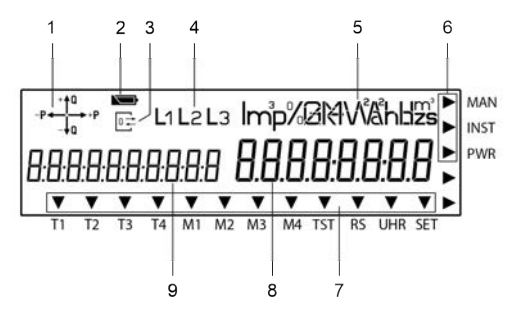

 Die Betriebsanzeige zeigt die Energierichtung an, die aktuell vom Zähler gemessen wird (Lieferung/Bezug von Wirkleistung, induktive/ kapazitive Blindleistung). Fließt ein Verbraucherstrom, so wird durch die Energierichtungspfeile angezeigt, in welchem Quadranten gemessen wird, z. B.:

| ⁺ta<br>→+₽ | 1. Quadrant +P/+Q | -Pe-la | 3. Quadrant -P/-Q |
|------------|-------------------|--------|-------------------|
| _P ← ↑ Q   | 2. Quadrant −P/+Q | -fa P  | 4. Quadrant +P/-Q |

- 2. Die **Batteriestatusanzeige** zeigt die Restkapazität der Auslesebatterie bzw. internen Gangreserve der Echtzeituhr an.
  - = volle Spannung, die Echtzeituhr wird in diesem Fall gepuffert
  - Gangreserve erschöpft, die Auslesebatterie ist leer (oder nicht vorhanden) und die interne Batterie ist leer. Eine Pufferung der Echtzeituhr ist in diesem Fall nicht möglich.
- Die Kommunikationsanzeige leuchtet dauernd, wenn über die Datenschnittstelle (optisch bzw. elektrisch) mit dem Zähler kommuniziert wird. Sie blinkt, wenn der Parametrierstatus aktiv ist.
- 4. Die **Phasenanzeige** signalisiert das Anliegen der einzelnen Phasenspannungen. Bei falschem Drehfeld blinken alle 3 Symbole.

- 5. Die **Einheit** wird entsprechend der gemessenen Energieart oder des angezeigten Messwertes angezeigt.
- Im Zusatz-Cursorfeld werden Betriebszustände des Zählers dargestellt. Die Pfeile zeigen an, ob eine Manipulation oder ein Installationsfehler registriert oder die Leistungsschwelle überschritten wurde.
  - MAN Der Cursor ist aktiv, wenn eine Manipulation am Klemmendeckel, an der Gehäusekappe oder eine magnetische Beeinflussung registriert wurde.
  - **INST** Der Cursor ist aktiv, wenn ein Eintrag im Installationskontrollregister registriert wurde.
  - **PWR** Der Cursor ist aktiv, wenn eine oder mehrere im Zähler festgelegte Leistungsschwellen überschritten wurden.
- Im Standard-Cursorfeld werden Betriebszustände des Zählers dargestellt. Die Pfeile zeigen die aktiven Tarif- und Maximumwerke, die Tarifsteuerquelle (UHR) und weitere Informationen an.
  - T1 T4 Tarifinformation für Energie.
  - M1 M4 Tarifinformation für Leistung.
  - **TST** Der Cursor wird angezeigt, wenn der Prüfmodus aktiviert wurde.
  - **RS** Der Cursor blinkt für die Dauer der Aktivierung einer Rückstellsperre.
  - **UHR** Der Cursor ist aktiv, wenn die interne Geräteuhr das Tarifwerk steuert.
  - SET Der entsprechende Cursor ist aktiv, wenn sich der Zähler im Setzmodus befindet.
- 8. Im Wertebereich werden die Messwerte angezeigt.
- 9. Im **Kennzahlenbereich** werden die Messwerte anhand des OBIS-Schlüssels definiert. Die Anzeige ist in der Lage, alle sechs Wertegruppen darzustellen.

# Installation und Inbetriebnahme

Die Zähler der Baureihe LZQJ-SGM sind für die Wandmontage gemäß DIN 43857-2 geeignet.

Beachten Sie beim Anschluss des Zählers unbedingt den entsprechenden Anschlussplan, den Sie auf dem Leistungsschild des Zählers sowie bei den Lieferunterlagen finden. Bitte beachten Sie auch die Hinweise zum Installationskontrollregister.

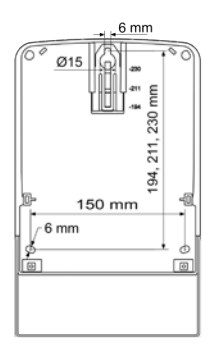

# 

## Lebensgefahr durch Lichtbogen und Stromschlag!

Die Spannungsabgriffe sind zählerintern nicht abgesichert und direkt mit dem Messspannungspotential verbunden.

Sichern Sie externe Geräte, die über die Spannungsabgriffe des Zählers betrieben werden mit einer Vorsicherung von  $\leq 0,5$  A nach geltenden technischen Richtlinien ab.

# **▲** GEFAHR

### Lebensgefahr durch Lichtbogen und Stromschlag!

Die Ein- und Ausgänge der Zusatzklemmen inklusive der Fremdversorgungseingänge sind zählerintern nicht abgesichert.

- Sichern Sie die Eingänge mit einer Vorsicherung von ≤ 0,5 A nach geltenden technischen Richtlinien ab.
- Sichern Sie die Ausgänge gemäß der Stromangaben auf dem Leistungsschild des Zählers unter Einhaltung geltender technischer Richtlinien ab.
- Beachten Sie, dass die Ausgänge gemäß der Angabe auf dem Leistungsschild in unterschiedliche Potentialinseln aufgeteilt sind.

# 

#### Das Berühren unter Spannung stehender Teile ist lebensgefährlich!

Bei der Installation oder beim Wechseln des Zählers müssen die Leiter, an die der Zähler angeschlossen ist, spannungsfrei sein.

- Der Installateur trägt die Verantwortung für die Abstimmung der Bemessungswerte und der Kenngrößen der versorgungsseitigen Überstromschutzeinrichtungen mit den maximalen Strombemessungswerten des Zählers.
- Entfernen Sie die entsprechenden Vorsicherungen, bei zweiseitiger Einspeisung sowohl auf der Netzseite als auch auf der Erzeugerseite. Bewahren Sie diese so auf, dass andere Personen die Vorsicherungen nicht unbemerkt wieder einsetzen können.
- Sorgen Sie dafür, dass alle angeschlossenen Geräte (z. B. Steuerund Überwachungseinrichtungen) abgeschaltet sind.
- Wenn Sie selektive Leitungsschutzschalter zum Freischalten verwenden, sichern Sie diese gegen unbemerktes Wiedereinschalten.
- Vor der Installation eines Z\u00e4hlers m\u00fcssen die Folgen des Freischaltens der elektrischen Anlage auf Gefahren f\u00fcr Leben und Gesundheit von Personen sowie wirtschaftliche Sch\u00e4den hin gepr\u00fcft werden.
- Zur Vermeidung von Gefahren bzw. Schäden sind vor dem Freischalten geeignete Gegenmaßnahmen zu treffen, die dadurch bedingte Störungen verhindern.
- Verwenden Sie bei der Installation und beim Anschluss des Zählers nur die dafür vorgesehenen Schraubklemmen.

# ACHTUNG

#### Beschädigung der Anschlussklemmen durch zu hohes Drehmoment!

Das angemessene Drehmoment hängt von der Art der Anschlussleitung und vom maximalen Strom ab.

- Stellen Sie sicher, dass die Schrauben der Anschlussklemmen vor dem Schraubvorgang unbeschädigt und leichtgängig sind.
- Ziehen Sie die Anschlussklemmen mit dem entsprechenden Drehmoment gemäß IEC 60999-1 an.

## Anschluss an Strom- und Spannungsklemmen

Gehen Sie beim Anschließen des LZQJ-SGM folgendermaßen vor:

- 1. Stellen Sie sicher, dass alle Leitungen spannungsfrei sind.
- 2. Kürzen Sie ggf. die Leiter auf die erforderliche Länge.
- Isolieren Sie jeden der Leiter auf eine Abisolierlänge gemäß nachstehender Tabellen ab (für Messwandlerzähler siehe Seite 16, für direktmessende Zähler siehe Seite 20).
- 4. Falls es sich um feindrähtige Leitungen handelt, versehen Sie jede Ader mit einer Aderendhülse.
- 5. Öffnen Sie die Schraubklemme.
- 6. Stecken Sie den Leiter bis zur Isolierung in die Schraubklemme.
- 7. Ziehen Sie die Schraube der Schraubklemme unter Beachtung des maximalen Drehmoments gemäß obiger Tabelle an. Achten Sie darauf, dass die Kabelisolierung nicht mit geklemmt wird.
- 8. Wiederholen Sie den Vorgang, bis alle Leiter angeschlossen sind.

| Messwandlerzähler                                      | Strom- und<br>Spannungsklemmen                           | Zusatz<br>klemmen     |
|--------------------------------------------------------|----------------------------------------------------------|-----------------------|
| Klemmenabmessungen<br>B x H oder d (mm)                | 5,3 x 5,5                                                | 2,6 x 2,2             |
| Minimale Anschlussquer-<br>schnitte (mm <sup>2</sup> ) | 2,5                                                      | 1,0                   |
| Maximale Anschluss-<br>querschnitte (mm²)*             | 10                                                       | 2,5                   |
| Minimale Drehmomente<br>(Nm)                           | 1,2                                                      | —                     |
| Maximale Drehmomente<br>(Nm)                           | 1,7                                                      | _                     |
| Schraubentyp                                           | Kreuzschlitz-Kombischraube<br>Typ PZ1<br>(nach ISO 4757) | Federkraft-<br>klemme |
| Gewindegröße                                           | M4                                                       | —                     |
| Abisolierlänge (mm)                                    | 10,0                                                     | 5,0                   |

#### a) Messwandlerzähler

\* Bemessungs-Anschlussvermögen in Anlehnung an IEC 60999-1

#### Klemmenblock

Die spezifische Klemmenbelegung kann dem Leistungsschild des Zählers entnommen werden.

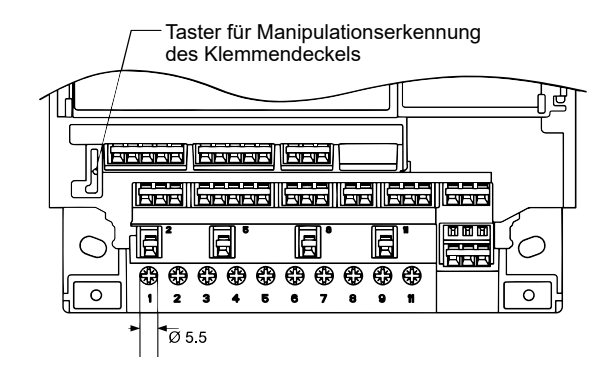

Ansicht von vorn (maximale Klemmenbelegung, Angaben in mm)

Ansicht von unten (maximale Klemmenbelegung, Angaben in mm)

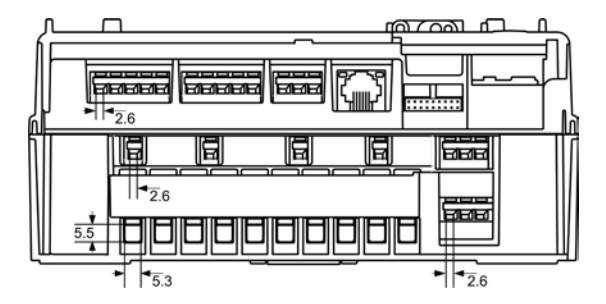

# \land GEFAHR

## Lebensgefahr durch Lichtbogen und Stromschlag!

Die Spannungsabgriffe sind zählerintern nicht abgesichert und direkt mit dem Messspannungspotential verbunden.

Sichern Sie Zähler mit Wandleranschluss im Spannungspfad mit einer Vorsicherung von  $\leq 6 \text{ A}$  ab.

# 

#### Lebensgefahr durch Hochspannung bei unterbrochenen Stromwandlern!

Bei Messwandlerzählern ist die entstehende Hochspannung am unterbrochenen Stromwandler lebensgefährlich, zerstört den Stromwandler und kann zu Lichtbögen am Klemmenblock führen.

Schließen Sie vor dem Trennen der Strompfade die Sekundärkreise der Stromwandler an den dortigen Prüfklemmen kurz.

# **▲** GEFAHR

# Lebensgefahr durch zu hohe Spannungen an den Klemmen der Strompfade!

Die Spannungen an den Klemmen der Strompfade dürfen nicht höher sein als die Nennspannungen der Spannungspfade und nicht höher als 300 V gegen N. Zu hohe Spannungen können zu Bränden oder elektrischem Schlag führen.

Verwenden Sie den Zähler nur mit geeigneten Stromwandlern, sodass die Spannungsgrenzen nicht überschritten werden. Gegebenenfalls muss die Sekundärseite der Wandler geerdet werden.

# 

# Lebensgefahr durch Hochspannung bei der Verwendung von Spannungswandlern!

- Beachten Sie alle Sicherheitshinweise in den Dokumenten der verwendeten Spannungswandler.
- Gegebenenfalls muss die Sekundärseite der Spannungswandler geerdet werden.

## Informationen zum Anschluss

Beispiel für einen Messwandlerzähler:

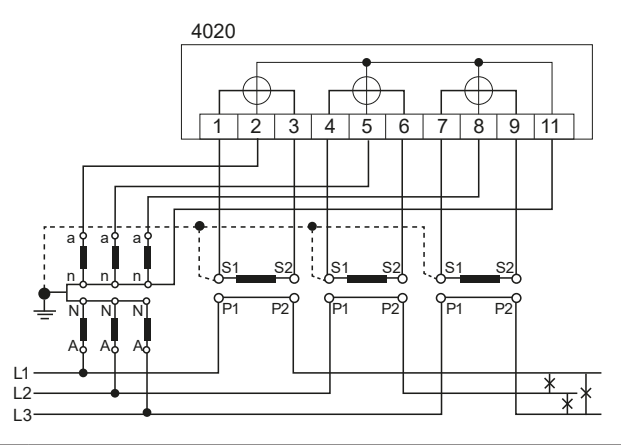

Weitere Anschlusspläne gemäß DIN 43856 finden Sie im Benutzerhandbuch.

## b) Direktmessender Zähler

| Direktmessender<br>Zähler                  | Strom- und<br>Spannungsklemmen                           | Zusatz<br>klemmen     |
|--------------------------------------------|----------------------------------------------------------|-----------------------|
| Klemmenabmessungen<br>B x H oder d (mm)    | 9,8 x 10,9                                               | 2,6 x 2,2             |
| Minimale Anschlussquer-<br>schnitte (mm²)  | 16                                                       | 1,0                   |
| Maximale Anschluss-<br>querschnitte (mm²)* | 35                                                       | 2,5                   |
| Minimale Drehmomente<br>(Nm)               | 4                                                        | _                     |
| Maximale Drehmomente<br>(Nm)               | 5                                                        | —                     |
| Schraubentyp                               | Kreuzschlitz-Kombischraube<br>Typ PZ2<br>(nach ISO 4757) | Federkraft-<br>klemme |
| Gewindegröße                               | M10                                                      | —                     |
| Abisolierlänge (mm)                        | 18,0                                                     | 5,0                   |

\* Bemessungs-Anschlussvermögen in Anlehnung an IEC 60999-1

#### Klemmenblock

Die spezifische Klemmenbelegung kann dem Leistungsschild des Zählers entnommen werden.

### Ansicht von vorn (maximale Klemmenbelegung, Angaben in mm)

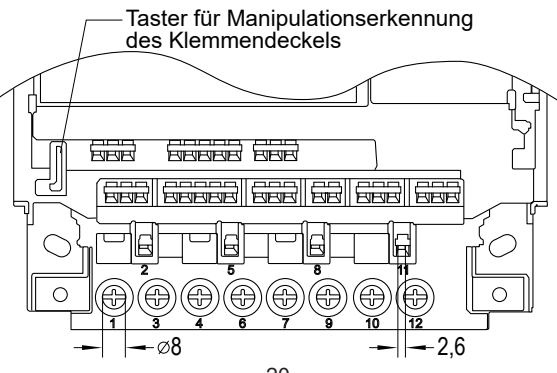

Ansicht von unten (maximale Klemmenbelegung, Angaben in mm)

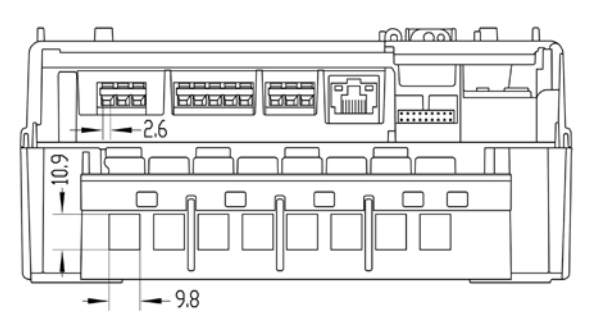

Für die Prüfung der Geräte werden die Spannungspfade durch einen Pfadtrenner unterbrochen.

Entfernen Sie den Pfadtrenner für den Normalbetrieb wieder!

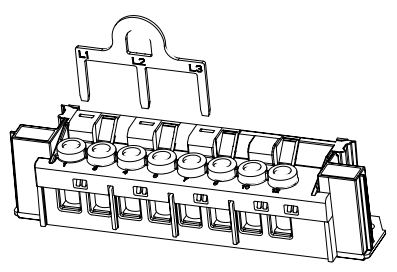

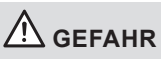

# Unsachgemäße Installation gefährdet Leben und Gesundheit und birgt das Risiko von Betriebsstörungen und Sachschäden!

Die Spannungsanschlüsse sind zählerintern nicht abgesichert und direkt mit dem Messspannungspotential verbunden.

- Sichern Sie die Anschlusspfade unter Einhaltung der geltenden technischen Richtlinien gemäß der Stromangabe auf dem Leistungsschild des Zählers ab.
- Verwenden Sie vor dem Z\u00e4hler mit direktem Anschluss eine \u00fcberstromschutzeinrichtung f\u00fcr max. 100 A gem\u00e4\u00df g\u00fcltiger TAB (z. B. einen SH-Schalter).

## Informationen zum Anschluss

Beispiel für einen direktmessenden Zähler:

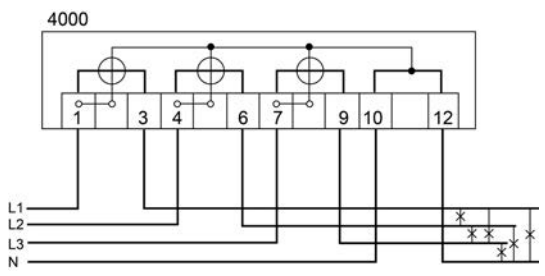

Bei Einsatz von 60A-Zählersteckstiften darf das Gerät nur bis zu einem Grenzstrom von 60A betrieben werden

Weitere Anschlusspläne gemäß DIN 43856 finden Sie im Be-Ť nutzerhandbuch

## Zusatzklemmen (Messwandlerzähler und Direktmessender Zähler)

Neben dem Anschlussplan für Strom und Spannung befinden sich auf dem Leistungsschild Informationen zu den einzelnen Schnittstellen, wie etwa die maximale Spannung der Ausgänge.

Die Schnittstellen sind mit Nummern ackennzeichnet, die im Klemmenblockbereich oberhalb der entsprechenden Klemmen wiederzufinden sind. Eingerahmte Klemmennummern kennzeichnen die jeweilige Masse (GND) der Schnittstelle.

Schnittstellendarstellung auf dem Leistungsschild (Beispiel):

| P1 -      | ۲. In the second second se | P1:       | P1 HAN Port                      |
|-----------|----------------------------------------------------------------------------------------------------|-----------|----------------------------------|
| SSR -     | 41 42 43 44 40                                                                                                    | SSR:      | Opto MOSFET Halbleiterrelais     |
| S0 -      | 20 21                                                                                                    | S0:       | S0-Eingang                       |
| ETH -     | <u> </u>                                                                                                    | ETH:      | Ethernet                         |
| SVI -     | 13 15                                                                                                    | SVI:      | Systemspannungseingang           |
| R -       | 36 37 35                                                                                                    | R:        | Relaisausgang                    |
| RS485     | -23 24 27                                                                                                    | RS485:    | Datenschnittstelle               |
| aux.volt. | - 30 31                                                                                                    | aux.volt: | externe Hilfsspannungsversorgung |
|           |                                                                                                    | 2         | 22                               |

Aus dieser Darstellung ergibt sich folgende mögliche Beschaltung:

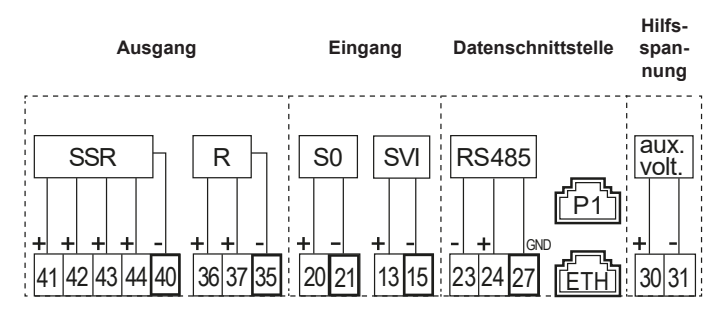

Die elektrischen Datenschnittstellen RS232, RS485 und CL0 sind standardmäßig mit Federkraftklemmen realisiert.

Die Belegung ist wie folgt:

| RS232 |    |       |   |
|-------|----|-------|---|
|       |    |       |   |
| Тx    | Rx | RS GN | D |
| 23    | 24 | 27    |   |

|    | CL0 |    |
|----|-----|----|
|    |     |    |
| +  | NC  | _  |
| 23 |     | 24 |

| RS485 |      |    |     |  |
|-------|------|----|-----|--|
|       |      |    |     |  |
| A(-)  | B(+) | RS | GND |  |
| 23    | 24   | 2  | 7   |  |

Optional können die elektrischen Datenschnittstellen RS232, RS485 und CL0 mit RJ12-Buchsen ausgeführt sein.

Die P1-Schnittstelle ist mit einer RJ12-Buchse, die Ethernet-Schnittstelle mit einer RJ45-Buchse realisiert.

Die Pin-Belegung für RJ12 und RJ45 kann dem Benutzerhandbuch entnommen werden.

## Anschluss an Federkraftklemmen

So schließen Sie externe Geräte an die Federkraftklemmen an:

- 1. Kürzen Sie den Leiter auf die erforderliche Länge.
- 2. Isolieren Sie den Leiter auf einer Länge von 4 bis 5 mm ab.
- Falls es sich um eine feindrähtige Leitung handelt, versehen Sie sie mit einer Aderendhülse. Achten Sie darauf, dass sich alle Einzellitzen vollständig in der Klemme befinden.
- Drücken Sie den Hebel der Federkraftklemme mit dem Schraubendreher nach unten, so dass die Klemme sich öffnet.
- Führen Sie den Leiter bis zur Isolierung in die geöffnete Klemme ein. Achten Sie darauf, dass die Kabelisolierung nicht mit geklemmt wird.
- 6. Entfernen Sie den Schraubendreher, so dass die Klemme sich schließt.

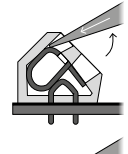

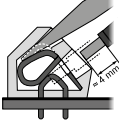

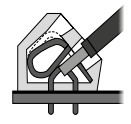

7. Wiederholen Sie den Vorgang, bis alle Leiter angeschlossen sind.

#### Klemmendeckel sichern

Um den unbefugten Zugriff auf die Anschlussklemmen zu verhindern, wird der Klemmendeckel mit 2 Plombierschrauben (Schlitz- und PZ2-Antrieb) befestigt, die Sie mit Plomben sichern können.

# ACHTUNG

### Beschädigung des Gerätes durch zu hohes Drehmoment!

Ziehen Sie die Plombierschrauben am Klemmendeckel mit einem Drehmoment von max. 0,5 Nm an.

# Auslesebatterie (optional)

Bei der wechselbaren Auslesebatterie handelt es sich um eine Lithium-Batterie (CR-P2, 6 V).

# A VORSICHT

#### Explosionsgefahr bei unsachgemäßem Austausch der auswechselbaren Batterie!

- Die Batterie darf nur von Fachpersonal eingesetzt oder ersetzt werden. Batterien können auslaufen oder sich selbst entzünden.
- Batterien niemals kurzschließen, beschädigen, erhitzen oder gewaltsam öffnen.
- Entsorgen Sie die Batterie in der Originalverpackung oder isolieren Sie die Pole gebrauchter Batterien.

Im Auslieferungszustand ist die Batteriefunktion inaktiv. Um sie zu aktivieren, gehen Sie wie folgt vor:

- 1. Öffnen Sie die Modulfachklappe.
- 2. Entnehmen Sie die Batterie aus dem Zähler, drehen Sie diese um und setzen Sie sie wieder ein.
- 3. Schließen Sie die Modulfachklappe.

# Funktionen und Bedienung

Eine detaillierte Beschreibung der Bedienung des LZQJ-SGM über einen mit dem Zähler verbundenen PC entnehmen Sie bitte dem Kapitel zum COMBI-MASTER 2.0 im Benutzerhandbuch. In den folgenden Abschnitten wird nur die Vorgehensweise mittels der Tasten am Gerät beschrieben.

## Anzeigelisten aufrufen

In der Anzeige des Zählers können untenstehende Anzeigelisten angezeigt werden. Die Bedienung der Anzeige erfolgt über die Aufruf- und Rückstelltaste. Alternativ zur Aufruftaste kann der optische Aufrufsensor verwendet werden.

Zu den Anzeigelisten gehören:

- Betriebsanzeige (Rollierliste)
- Anzeigetest
- Aufrufliste (Std-dAtA Anzeige aller Registerinhalte der Liste)
- Lastprofilliste (P.01 Anzeige von Lastgangwerten)
- Setzliste (SEt Editieren von setzbaren Variablen)
- Infoliste (InFO-dAtA Anzeige von Momentanwerten)

Die Anzeigelisten sind mit Hilfe des Tools COMBI-MASTER 2.0 konfigurierbar.

### Anzeigensteuerung

Für die nachfolgend beschriebene Bedienung mittels Aufruftaste bzw. Rückstelltaste gilt:

- Kurze Betätigung bedeutet kurzer Tastendruck für t < 2 s
- Lange Betätigung bedeutet langer Tastendruck für 2 s ≤ t < 5 s
- Längere Betätigung bedeutet sehr langer Tastendruck für t ≥ 5 s

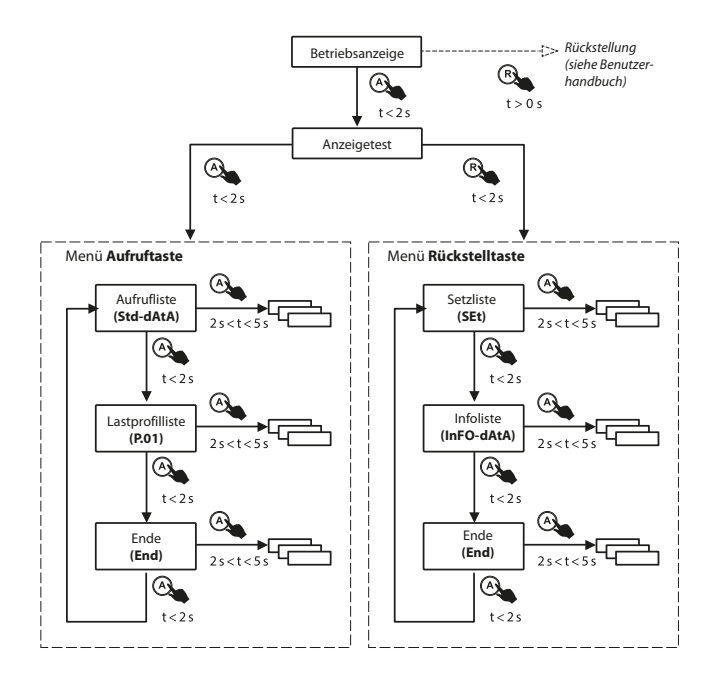

Für alle nachstehend beschriebenen Menüpunkte gilt:

Zwei Mess- bzw. Registrierperiodenlängen (in der Regel 30 min) nach dem letzten Tastendruck wird automatisch zur **Betriebsanzeige** zurückgeschaltet. Dies erreichen Sie auch durch **längere Betätigung** der **Aufruftaste.** So ist gewährleistet, dass Sie auf der Anzeige mindestens den Ablauf einer kompletten Registrierperiode beobachten können.

#### Betriebsanzeige (Rollierliste)

i

Die Betriebsanzeige ist die Standardanzeige. Hier werden Daten standardmäßig im Abstand von 10 s nacheinander (rollierend) angezeigt.

| Betriebsanzeige |                                   |                                             |              |                           |
|-----------------|-----------------------------------|---------------------------------------------|--------------|---------------------------|
| Menüpunkt       |                                   | Anzeige                                     | Taste        |                           |
| 1               | Betriebsanzei-<br>ge (rollierend) | <sup>™</sup> E Lala kWh<br>10: Lal 00356034 | A<br>t < 2 s | zum<br><b>Anzeigetest</b> |

#### Anzeigetest

Im Anzeigetest blinken alle Segmente der Anzeige periodisch. Damit können Sie die Funktionsfähigkeit der einzelnen Segmente überprüfen. Vom Anzeigetest gelangen Sie in das **Menü Aufruftaste** oder in das **Menü Rückstelltaste** durch die **kurze Betätigung** der **Aufruftaste** bzw. der **Rückstelltaste**.

| Anzeigetest |                                              |         |              |                            |
|-------------|----------------------------------------------|---------|--------------|----------------------------|
| Mer         | nüpunkt                                      | Anzeige | Taste        |                            |
| 1           | Anzeigetest-<br>modus<br>(Anzeige<br>blinkt) |         | A<br>t<2s    | zum Menü<br>Aufruftaste    |
|             |                                              |         | R<br>t < 2 s | zum Menü<br>Rückstelltaste |

## Menü Aufruftaste

Der erste angezeigte Wert im Menü Aufruftaste ist der Menüpunkt **Std-dAtA (Aufrufliste)**. Jede weitere **kurze Betätigung** der Aufruftaste führt zur Anzeige des nächsten Menüpunkts. Den Einstieg in einen Menüpunkt erreichen Sie durch **lange Betätigung** der **Aufruftaste**. Das Ende des Menüs wird durch den Menüpunkt **End** angezeigt.

| Menü Aufruftaste |                                            |                             |                           |                                    |
|------------------|--------------------------------------------|-----------------------------|---------------------------|------------------------------------|
| Mer              | nüpunkt                                    | Anzeige                     | Taste                     |                                    |
| 1                | Einstiegs-<br>punkt der<br>Aufrufliste     | Enters<br>SEG-GUEN          | A<br>t<2s                 | zum nächsten<br>Menüpunkt          |
|                  |                                            |                             | <b>A</b><br>2 s < t < 5 s | Einstieg in die<br>Aufrufliste     |
| 2                | Einstiegs-<br>punkt der<br>Lastprofilliste | т. , ,<br>Р <u>О</u> I<br>, | A<br>t<2s                 | Zum nächsten<br>Menüpunkt          |
|                  |                                            |                             | <b>A</b><br>2 s < t < 5 s | Einstieg in die<br>Lastprofilliste |
| 3                | Ende des<br>Anzeige-<br>menüs              | t., End                     | A<br>t<2s                 | Rücksprung zu<br>Punkt 1           |

## Aufrufliste (Std-dAtA)

Die Aufrufliste enthält alle verrechnungsrelevanten Daten.

Jede Betätigung der **Aufruftaste** führt zur Anzeige weiterer Daten. Für einen schnellen Datenabruf können Sie die Vorwerte überspringen. Dies erreichen Sie durch **lange Betätigung** der **Aufruftaste**.

Das Ende des Menüs wird durch den Menüpunkt End angezeigt.

| Aufrufliste       |                                        |                         |                           |                                |
|-------------------|----------------------------------------|-------------------------|---------------------------|--------------------------------|
| Menüpunkt Anzeige |                                        | Taste                   |                           |                                |
| 1                 | Einstiegs-<br>punkt der<br>Aufrufliste | E. E. LILLI<br>SEd-dAEA | <b>A</b><br>2 s < t < 5 s | Einstieg in die<br>Aufrufliste |

| Aufrufliste |                                     |                                      |                 |                           |
|-------------|-------------------------------------|--------------------------------------|-----------------|---------------------------|
| Mer         | nüpunkt                             | Anzeige                              | Taste           |                           |
| 2           | Erstes<br>Register                  | 10, 0, 00, 004, 18895                | A               | zum nächsten<br>Menüpunkt |
| 3           | Nächstes<br>Register                | ™ ≣ utels kWh<br>10: [8] 00356834    | A               | zum nächsten<br>Menüpunkt |
| 4           | Vorwert                             | тен ह ыкка<br>с и и из 0032 юч3<br>с | A               | zum nächsten<br>Menüpunkt |
| 5           | Punkte 3 und 4<br>wiederholen       | für die Anzeige weiterer Reg         | gister/Vorwerte | ·                         |
| 6           | Ende der<br>Standard-<br>Datenliste | End                                  | A               | Rücksprung zu<br>Punkt 2  |
|             |                                     |                                      | A               | zur Betriebs-<br>anzeige  |

#### Lastprofilliste (P.01, Standard Lastprofil)

Der erste angezeigte Wert der **Lastprofilliste** ist das Datum des letzten aufgezeichneten Lastgangeintrags. Jede weitere **kurze Betätigung** der **Aufruftaste** führt zur Anzeige des historisch davor liegenden Datums, zu welchem ein Lastprofileintrag existiert.

- Die Zeit des ersten (ältesten) Lastprofileintrags des ausgewählten Datums können Sie anzeigen lassen durch eine lange Betätigung der Aufruftaste.
- Zum nächsten Wert (z. B. Status des Lastprofileintrags) der angewählten Registrierperiode gelangen Sie jeweils durch eine kurze Betätigung der Aufruftaste für ein weiteres Mal. Nach dem letzten Wert folgt die Anzeige der Zeit der nächsten (späteren) Registrierperiode des gewählten Tages usw.

- Mittels langer Betätigung der Aufruftaste gelangen Sie jederzeit zurück zum Datum der angezeigten Lastprofileinträge.
- Das Ende des Menüs wird durch den Menüpunkt End angezeigt.

| Las | Lastprofilliste (Standard-LP)                                     |                                |                           |                                                               |  |
|-----|-------------------------------------------------------------------|--------------------------------|---------------------------|---------------------------------------------------------------|--|
| Mer | nüpunkt                                                           | Anzeige                        | Taste                     |                                                               |  |
| 1   | Einstiegs-<br>punkt der<br>Lastprofilliste                        |                                | <b>A</b><br>2 s < t < 5 s | Einstieg in die<br>Lastprofilliste                            |  |
| 2   | Letztes Datum<br>(JJ.MM.TT)                                       | т., 🖥 ысы<br>РД I 2 Ю5 IЧ<br>Ч | A<br>t<2s                 | zum nächsten<br>Menüpunkt                                     |  |
|     |                                                                   |                                | <b>A</b><br>2 s < t < 5 s | Einstieg in den<br>ausgewählten<br>Tag, weiter mit<br>Punkt 4 |  |
| 3   | Datum des<br>Vortages<br>(JJ·MM·TT)                               | те, 🗟 илгиз<br>РО I 2 Ю5 I Э   | A<br>t<2s                 | zum nächsten<br>Vortag, ggf.<br>wiederholen                   |  |
|     |                                                                   |                                | <b>A</b><br>2 s < t < 5 s | zum nächsten<br>Menüpunkt                                     |  |
| 4   | Zeit erster<br>(ältester)<br>Eintrag des<br>ausgewählten<br>Tages |                                | A<br>t < 2 s              | zum nächsten<br>Menüpunkt                                     |  |
| 5   | Status erster<br>Eintrag des<br>ausgewählten<br>Tages             | ™ ≣ ulela<br>00000040          | <b>A</b><br>t < 2 s       | zum nächsten<br>Menüpunkt                                     |  |
| 6   | Erster<br>Lastprofilwert<br>des ersten<br>Eintrags                |                                | A<br>t<2s                 | zum nächsten<br>Menüpunkt                                     |  |

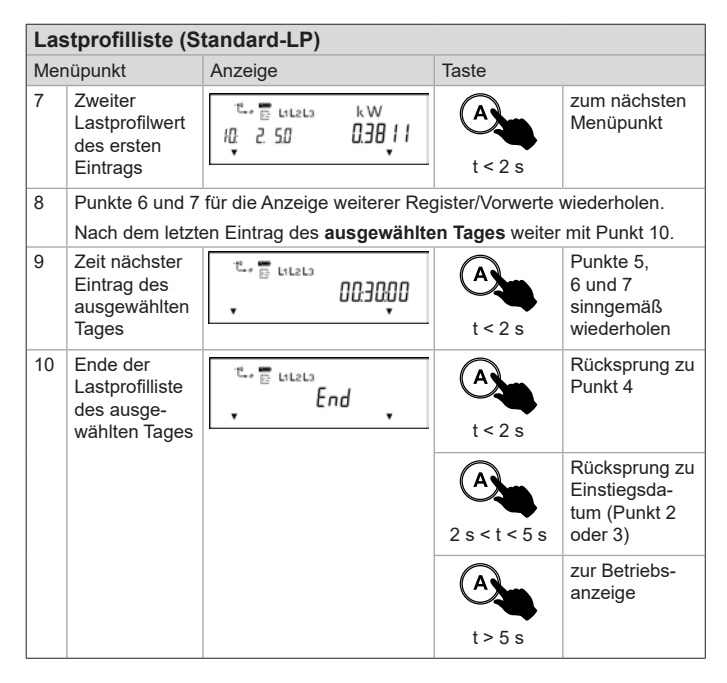

### Menü Rückstelltaste

Zur Betätigung der **Rückstelltaste** muss die Plombe der Modulklappe gebrochen werden. Das Brechen der Plombe darf nur durch autorisierte Personen erfolgen!

Das **Menü Rückstelltaste** stellt eine erweiterte Funktion der **Rückstelltaste** dar. Informationen zur Grundfunktion der Rückstelltaste finden Sie im Kapitel "Rückstellung" des Benutzerhandbuchs.

Der erste angezeigte Wert im **Menü Rückstelltaste** ist der Menüpunkt **SEt (Setzliste)**. Jede weitere **kurze Betätigung** der Aufruftaste führt zur Anzeige des nächsten Menüpunkts. Den Einstieg in einen Menüpunkt erreichen Sie durch **lange Betätigung** der **Aufruftaste**. Das Ende des Menüs wird durch den Menüpunkt **End** angezeigt.

| Menü Rückstelltaste |                                   |                         |                                                                            |                              |
|---------------------|-----------------------------------|-------------------------|----------------------------------------------------------------------------|------------------------------|
| Mer                 | nüpunkt                           | Anzeige                 | Taste                                                                      |                              |
| 1                   | Betriebsanzei-<br>ge (rollierend) | <sup>™</sup>            | A<br>t<2s                                                                  | zum nächsten<br>Menüpunkt    |
| 2                   | Anzeigetest-<br>modus             |                         | A<br>t<2s                                                                  | zum Menü<br>Aufruftaste      |
|                     |                                   |                         | R<br>t<2s                                                                  | zum Menü<br>Rückstelltaste   |
| 3                   | Einstiegspunkt<br>der Setzliste   | те, 👼 исела<br>5EE      | A<br>t<2s                                                                  | zum nächsten<br>Menüpunkt    |
|                     |                                   |                         | <b>A</b><br>2 s < t < 5 s                                                  | Einstieg in die<br>Setzliste |
| 4                   | Einstiegspunkt<br>der Infoliste   | r. D Intern<br>Infudata | A<br>t<2s                                                                  | zum nächsten<br>Menüpunkt    |
|                     |                                   |                         | <b>A</b><br>2s <t<5s< td=""><td>Einstieg in die<br/>Infoliste</td></t<5s<> | Einstieg in die<br>Infoliste |

| Menü Rückstelltaste |                               |         |                          |                          |
|---------------------|-------------------------------|---------|--------------------------|--------------------------|
| Mer                 | nüpunkt                       | Anzeige | Taste                    |                          |
| 5                   | Ende des<br>Anzeige-<br>menüs | End     | A<br>t<2s                | Rücksprung zu<br>Punkt 3 |
|                     |                               |         | <b>A</b><br>2 s < t <5 s | Rücksprung zu<br>Punkt 3 |
|                     |                               |         | A<br>t > 5 s             | zur Betriebs-<br>anzeige |

## Setzliste (SEt)

In der Setzliste können setzbare Werte über die Aufruf- und Rückstelltaste verändert werden. Editierbare Werte mit mehreren Stellen werden über die Tasten von der linken (ersten) Ziffer beginnend editiert.

Die Zeitstellung kann nahe einem Tageswechsel (00:00:00 Uhr) oder Saisonwechsel (Winterzeit nach Sommerzeit bzw. Sommerzeit nach Winterzeit) zu Zeitversätzen führen.

| Setzliste |                                       |                    |                           |                              |
|-----------|---------------------------------------|--------------------|---------------------------|------------------------------|
| Mer       | nüpunkt                               | Anzeige            | Taste                     |                              |
| 1         | Einstiegspunkt<br>der Setzliste       | те, 🖥 ингиз<br>5EE | <b>A</b><br>2 s < t < 5 s | Einstieg in die<br>Setzliste |
| 2         | Erster<br>Setzwert<br>(hier: Uhrzeit) |                    | A<br>t<2s                 | zum nächsten<br>Menüpunkt    |

| Setzliste |                                                                |                                                                                                |              |                                                             |
|-----------|----------------------------------------------------------------|------------------------------------------------------------------------------------------------|--------------|-------------------------------------------------------------|
| Mer       | nüpunkt                                                        | Anzeige                                                                                        | Taste        |                                                             |
| 3         | Nächster<br>Setzwert<br>(hier: Datum<br>im Format<br>JJ•MM•DD) | 10, 0, 92 - 540 K2 j                                                                           | t<2s         | erste Ziffer<br>editieren                                   |
| 4         | Editieren der<br>ersten Ziffer<br>(Ziffer blinkt)              | т., <mark>Б</mark> ысса<br>10, 0, 0, 0, 12, 1<br>10, 0, 12, 12, 12, 12, 12, 12, 12, 12, 12, 12 | A            | Ziffer um 1<br>hochzählen                                   |
|           |                                                                |                                                                                                | R<br>t < 2 s | nächste Ziffer<br>editieren                                 |
| 5         | Punkt 3 für weit                                               | ere Ziffern wiederholen                                                                        |              |                                                             |
| 6         | Alle Ziffern<br>blinken                                        | 10 0 05 000 15 j                                                                               | A<br>t<2s    | alten Wert bei-<br>behalten und<br>Rücksprung zu<br>Punkt 3 |
|           |                                                                |                                                                                                | R<br>t<2s    | neuen Wert<br>speichern und<br>Rücksprung zu<br>Punkt 3     |
| 7         | Ende der<br>Setzliste                                          | End                                                                                            | A            | Rücksprung zu<br>Punkt 2                                    |
|           |                                                                |                                                                                                | A            | zur Betriebs-<br>anzeige                                    |

## Infoliste (InFO-dAtA)

Die **Infoliste** enthält Momentanwerte. Damit kann die korrekte Installation des Zählers überprüft werden.

Weitere Menüpunkte können Sie durch eine **kurze Betätigung** der **Aufruftaste** anzeigen lassen.

- Für einen schnellen Datenabruf können Sie Vorwerte überspringen durch eine lange Betätigung der Aufruftaste.
- Das Ende des Menüs wird durch den Menüpunkt End angezeigt.

| Infoliste |                                                                        |                             |                           |                              |
|-----------|------------------------------------------------------------------------|-----------------------------|---------------------------|------------------------------|
| Mer       | nüpunkt                                                                | Anzeige                     | Taste                     |                              |
| 1         | Einstiegspunkt<br>der Infoliste                                        | °≞, ≣ ыгы<br>InFOdALA<br>¥  | <b>A</b><br>2 s < t < 5 s | Einstieg in die<br>Infoliste |
| 2         | Erstes<br>Register<br>(Installations-<br>kontrollregis-<br>ter C.86.0) | <sup>™</sup>                | A                         | zum nächsten<br>Menüpunkt    |
| 3         | Nächstes<br>Register                                                   | тела кw<br>Югегла б.Ч.ЭЧ    | A<br>t<2s                 | zum nächsten<br>Menüpunkt    |
| 4         | Punkt 3 für die                                                        | Anzeige weiterer Register w | iederholen                |                              |
| 5         | Ende der<br>Infoliste                                                  | End                         | A<br>t<2s                 | Rücksprung zu<br>Punkt 2     |
|           |                                                                        |                             | A<br>t > 5 s              | zur Betriebs-<br>anzeige     |

# Installationskontrollregister C.86.0

Das Installationskontrollregister C.86.0 registriert Installationsfehler. In der Regel wird es in der Rollierliste angezeigt oder kann über die **Infoliste** im **Menü Rückstelltaste** aufgerufen werden.

Die überwachten Messgrößen resultieren aus den Momentanwerten.

Bei fehlerfreier Zählerinstallation enthält das Register den Wert "00000000".

|                       | ₽ 🛱 L1L2L                  | °0000000                  |   |
|-----------------------|----------------------------|---------------------------|---|
| Manipulat<br>Falsches | tionserkennung<br>Drehfeld | C.86.0 (0 0 0 0 0 0 0 0 0 | 0 |
| Negative              | Energierichtung            | g                         |   |
| Stromunte             | erbrechung —               |                           |   |
| Grenzstro             | om überschritter           | ו                         |   |
| Unterspar             | nnung                      |                           |   |
| Überspan              | inung                      |                           |   |

| Ereignis                 | Wert | Bedeutung                       |
|--------------------------|------|---------------------------------|
| Manipulationserkennung   | 1    | Manipulation der Gehäusekappe   |
|                          | 2    | Manipulation des Klemmendeckels |
|                          | 4    | Manipulation durch Magnetfelder |
| Falsches Drehfeld        | 1    | Ausfall Neutralleiter           |
|                          | 2    | falsches Drehfeld               |
| Phasenausfall            | 1    | Phasenausfall L1                |
|                          | 2    | Phasenausfall L2                |
|                          | 4    | Phasenausfall L3                |
|                          | 8    | Ausfall Fremdversorgung         |
| Negative Energierichtung | 1    | negative Energierichtung L1 (P) |
|                          | 2    | negative Energierichtung L2 (P) |
|                          | 4    | negative Energierichtung L3 (P) |
| Stromunterbrechung       | 1    | Stromunterbrechung L1           |
|                          | 2    | Stromunterbrechung L2           |
|                          | 4    | Stromunterbrechung L3           |
| Grenzstrom überschritten | 1    | Grenzstrom überschritten L1     |
| (I > Imax)               | 2    | Grenzstrom überschritten L2     |
|                          | 4    | Grenzstrom überschritten L3     |
| Unterspannung            | 1    | Spannung unterschritten L1      |
| (U < 80 %)               | 2    | Spannung unterschritten L2      |
|                          | 4    | Spannung unterschritten L3      |
| Überspannung             | 1    | Spannung überschritten L1       |
| (U > 115 %)              | 2    | Spannung überschritten L2       |
|                          | 4    | Spannung überschritten L3       |

# Fehlerregister F.F

Der LZQJ-SGM verfügt über ein Fehlerregister, in dem Funktionsfehler des Zählers aufgezeichnet werden. Die Ausgabe des Fehlerregisters erfolgt über die Anzeige und die Ausleselisten.

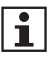

Wird ein Fehler angezeigt, können die Zählerdaten nicht mehr als Abrechnungsgrundlage herangezogen werden.

Im Fehlerfall wenden Sie sich bitte an Ihren Versorger.

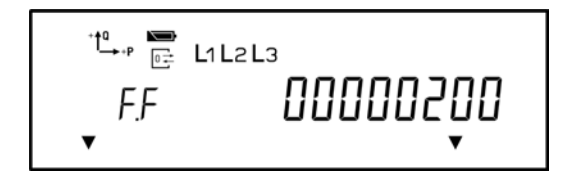

## Erklärung der einzelnen Fehlerflags

Der LZQJ-SGM verfügt über 5 Fehlerflags, die durch eine 8-stellige hexadezimale Zahl dargestellt werden.

| Fehlerflag             | Erklärung                                              |
|------------------------|--------------------------------------------------------|
| F.F(0000000 <b>4</b> ) | Fehler in Daten-Quersumme über Spannungslosig-<br>keit |
| F.F(00000 <b>1</b> 00) | Fehler in Par-Quersumme                                |
| F.F(00000 <b>2</b> 00) | Fehler in Set-Quersumme                                |
| F.F(00000 <b>4</b> 00) | Fehler in Code-Quersumme                               |
| F.F(0000 <b>8</b> 000) | Fehler in Justage-Quersumme                            |

## Löschen des Fehlerregisters

Um den Löschbefehl für das Fehlerregister ausführen zu können, muss sich der Zähler im Parametrierstatus befinden.

Dies ist nur bei geöffnetem Gerät und damit im Werk des Herstellers möglich.

# COMBI-MASTER 2.0 Konfigurations- und Ausleseprogramm

Das Tool COMBI-MASTER 2.0 ist ein windowsbasiertes Konfigurations- und Ausleseprogramm für EMH-Zähler.

Eine detaillierte Beschreibung des COMBI-MASTER 2.0 entnehmen Sie bitte den entsprechenden Kapiteln im Benutzerhandbuch.

Das Programm wird zur Konfiguration des LZQJ-SGM Zählers genutzt, sowohl für die Inbetriebnahme als auch für Einstellungen während des laufenden Betriebs. Zudem ermöglicht das Programm die Speicherung einer Zählerkonfiguration in einer Datei.

Das Programm selbst enthält zahlreiche Informationen zur Benutzung, die Sie durch Ihre Arbeit mit dem Zähler und der Software begleiten.

## Funktionsumfang

#### Das Programm unterstützt unter anderem die folgenden Funktionen:

- Auslesen der Konfiguration aus einem Zähler und Speicherung in einer Datei
- Einladen einer Konfiguration aus einer Datei in den Zähler
- Bearbeitung/Änderung der Konfiguration
- Funktionen im Zähler ausführen
- Änderung des applikativen Teils der Firmware, lokal und remote
- Konfiguration und Darstellung der PQ-Messung (Power quality measurement)

# Kommunikationsmodul

Der LZQJ-SGM verfügt über eine Schnittstelle für ein Kommunikationsmodul.

Die Nennspannung der Modulversorgung über die Modulschnittstelle beträgt 17 V DC. Die Strombegrenzung für die Versorgung des Moduls liegt bei 300 mA.

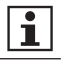

Ausführliche Informationen zu den Kommunikationsmodulen entnehmen Sie bitte der Dokumentation des VARIOMOD.

# Abkürzungen

| CI.        | Genauigkeitsklasse                            |
|------------|-----------------------------------------------|
| D0         | Optische Schnittstelle nach EN 62056-21       |
| DIN        | Deutsches Institut für Normung e.V.           |
| DM         | Direktmessend                                 |
| DSMR       | Dutch Smart Meter Requirements                |
| EN         | Europäische Norm                              |
| EVU        | Energieversorgungsunternehmen                 |
| HAN        | Home Area Network (Heimnetz des Kunden)       |
| I          | Strom                                         |
| IEC        | International Electrotechnical Commission     |
| IP         | Ingress Protection (Schutz-Klassifkation)     |
| L1, L2, L3 | Außenleiter                                   |
| LC         | Liquid Crystal (Flüssigkristall)              |
| MP         | Messperiode (des Maximums)                    |
| MPA        | Ausgangssignal der aktuellen Messperiode      |
| N          | Neutralleiter                                 |
| OBIS       | Objekt-Identifikations-System                 |
| OVC        | Überspannungskategorie                        |
| Р          | Wirkleistung                                  |
| +P         | Positive Wirkleistung (Kunde bezieht von EVU) |
| -P         | Negative Wirkleistung (Kunde liefert an EVU)  |
| PQ         | Power Quality (Spannungsqualität)             |
| Q          | Blindleistung                                 |
| +Q         | Positive Blindleistung                        |
| -Q         | Negative Blindleistung                        |
| Rab        | Ausgangsimpulse der Blindenergie              |
| Raw        | Ausgangsimpulse der Wirkenergie               |
| RP         | Messperiode des Lastprofils                   |
| RTC        | Real Time Clock (Echtzeituhr)                 |
| S0         | Elektrische Schnittstelle nach EN 62053-31    |
| SH         | Selektiver Hauptleitungsschutz                |
| TAB        | Technische Anschlussbedingungen               |
| U          | Spannung                                      |
| UC         | Gebrauchskategorie                            |

## **DE-Konformitätserklärung**

|                            |                                                                             |                                                                                      | EMH                                                                                                   |
|----------------------------|-----------------------------------------------------------------------------|--------------------------------------------------------------------------------------|----------------------------------------------------------------------------------------------------|
| DE-K                       | onformitätserk                                                              | lärung                                                                               | meter                                                                                                 |
| Der Hen                    | steller                                                                     |                                                                                      | 9                                                                                                    |
| EMH<br>Neu-<br>1925<br>GER | l metering GmbH & Co. K<br>Galliner Weg 1<br>8 Gallin<br>MANY               | G                                                                                    |                                                                                                    |
| erklärt h                  | niermit in alleiniger Vera                                                  | ntwortung, dass folgendes Pro                                                        | odukt:                                                                                                |
| Prod                       | uktbezeichnung:                                                             | Elektrizitätszähler                                                                  |                                                                                                    |
| Туре                       | nbezeichnung:                                                               | LZQJ-SGM                                                                             |                                                                                                    |
| überein:<br>Rechtsv        | stimmt mit den grundleg<br>rerordnung:                                      | jenden Anforderungen des Me                                                          | ss- und Eichgesetzes und dessen                                                                       |
| ·                          | Gesetz über das Inverkel<br>und Eichung sowie über<br>der gültigen Fassung. | hrbringen und die Bereitstellung v<br>Fertigpackungen vom 25.07.201                  | von Messgeräten auf dem Markt, ihre Verwendung<br>3. Veröffentlicht im BGBI. Teil I 2013, S. 2722, in |
| •                          | Verordnung über das Inv<br>ihre Verwendung und Eic<br>Fassung.              | erkehrbringen und die Bereitstell-<br>hung vom 11.12.2014. Veröffent                 | ung von Messgeräten auf dem Markt sowie über<br>licht im BGBI. Teil I 2014, S. 2010, in der gütigen   |
| Im Rahn<br>die Kont        | nen des Mess- und Eich<br>formitätsbewertung wur                            | gesetzes wurde die Konformiti<br>de nach Modul D durch den He<br>Modul B<br>(anar 8) | it des Baumusters (Modul B) festgestellt und<br>rsteller vorgenommen:<br>Modul D<br>Koner D           |
| Bena                       | innte Stelle (Name/Numm<br>id body (name/number):                           | er): PTB/0102                                                                        | PTB/0102                                                                                              |
| Zertif                     | ikats-Nummer:<br>kate number:                                               | DE-21-M-PTB-0038                                                                     | DE-M-AQ-PTB026                                                                                        |
| Es wurd                    | en die folgenden harmo                                                      | nisierten Normen bzw. technis                                                        | chen Regeln und Spezifikationen angewendet:                                                           |
| Zular                      | ssungsunterlagen:                                                           | Normen:                                                                              | Regeln:                                                                                               |
| Baun<br>DE-2               | nusterprüfbescheinigung<br>1-M-PTB-0038                                     | EN 62052-11:2003+A1:2017<br>EN 62053-23:2003+A1:2017                                 | PTB-A 50.7 (April 2002)<br>PTB-A 20.1 (Dezember 2003)                                                 |
| ort. Datur<br>Place, Da    | n: Gallin, 02 JAN 2025                                                      |                                                                                      |                                                                                                    |
| DiplIng.<br>CTO (Chi       | Oliver Lütker<br>of Technology Officer)                                     |                                                                                      |                                                                                                    |
|                            |                                                                             |                                                                                      |                                                                                                    |

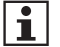

Die aktuelle DE-Konformitätserklärung finden Sie auf der Internetseite <u>www.emh-metering.com</u> im Bereich "Produkte & Lösungen" bei der Produktbeschreibung zum Zähler. Da sich Konformitätserklärungen hinsichtlich anzuwendender Normen ändern können, empfehlen wir, die zum Zeitpunkt der Anlieferung abrufbare Konformitätserklärung zu sichern.

# EU-Konformitätserklärung

| EU Declarati                                                                           | on of Conform                                                                              | ity                                                                                                    |                      | mete                                                  |
|----------------------------------------------------------------------------------------|--------------------------------------------------------------------------------------------|----------------------------------------------------------------------------------------------------|----------------------|-------------------------------------------------------|
| Der Hersteller<br>The manufacturer                                                     |                                                                                            |                                                                                                    |                      |                                                       |
| EMH metering<br>Neu-Galliner<br>19258 Gallin<br>GERMANY                                | g GmbH & Co. KG<br>Neg 1                                                                   |                                                                                                    |                      |                                                       |
| erklärt hiermit in a<br>declares under his i                                           | lleiniger Verantwort                                                                       | ung, dass folgendes Produkt<br>the following product                                                                                                    |                      |                                                       |
| Produktbezek<br>Product designi                                                        | shnung:<br>Won:                                                                            | Elektrizitätszähler<br>Electricity meter                                                                                                    |                      |                                                       |
| Typenbezeichnung:<br>Type designation:                                                 |                                                                                            | LZQJ-SGM                                                                                                    |                      |                                                       |
| Obereinstimmt mit<br>conforms to the ess                                               | den grundlegenden<br>ential requirements of                                                | Anforderungen folgender EU-Richtlink                                                                                                    | eni                  |                                                       |
| 2014/32/EU<br>2014/32/EU                                                               | Messgeräte (MIC<br>Measuring instru                                                        | ))<br>ments (MiD)                                                                                                    |                      | EU Amtsblatt L 96                                     |
| 2014/30/EU<br>2014/30/EU                                                               | Elektromagnetisc<br>Electromagnetic                                                        | the Verträglichkeit (EMV)<br>compatibility (EMC)                                                                                                    |                      | EU Antisblatt L 96<br>Official Journal of the EU L98  |
| 2011/05/EU<br>2011/05/EU                                                               | Beschränkung de<br>Restriction of the                                                      | ar Verwendung bestimmter gefährlicher St<br>use of certain hazardous substances (Ro                                                                        | offe (RoHS)<br>HS)   | EU Amtsblatt L 174<br>Official Journal of the EU L174 |
| Im Rahmen der Mil<br>Within the MID the o<br>die Konformitätsbe<br>the conformity asse | D wurde die Konform<br>conformity of the type<br>wertung wurde naci<br>ssment was performe | nität des Baumusters (Modul B) festges<br>(ennex B) was attested and<br>h Modul D durch den Hersteller vorgen<br>d by manufacturer according to annex D:   | itellt und<br>ommen: |                                                       |
| 12000000000                                                                            | 100 100 100                                                                                | Modul B (annex B)                                                                                                    | Modul D (            | www.D)                                                |
| Notified body (n                                                                       | (Name/Nummer):<br>ama/number);                                                             | NM/0122                                                                                                    | PTB/0102             |                                                       |
| Zertifikats-Numr<br>Gertificate numb                                                   | nor:<br>Nor:                                                                               | T12144                                                                                                    | DE-M-AQ-PTB026       |                                                       |
| Es wurden die folg<br>The following harmo                                              | enden harmonisierte<br>nized standards and                                                 | In Normen und weitere technische Spe<br>other technical specifications were applied                                                                        | zifikationen ar      | ngewendet:                                            |
| MID:                                                                                   |                                                                                            | EMV (EMC):                                                                                                    | RoHS:                |                                                       |
| EN IEC 62052-11:2021+A11:2022<br>EN 50470-3:2022                                       |                                                                                            | EN IEC 62053-21:2021+A11 2021<br>EN IEC 62053-22:2021+A11 2021<br>EN IEC 62053-23:2021+A11 2021<br>EN IEC 62053-23:2021+A11 2021<br>EN 56032:2015+A11:2020 | EN IEC 63            | 000 2018                                              |
|                                                                                        | ilin, 02 JAN 2025                                                                          |                                                                                                    |                      |                                                       |
| Ort, Deturn: Ga<br>Place, Date:<br>DiplIng. Oliver Cots<br>CTO (Chief Technol          | er<br>ogy Officer)                                                                         |                                                                                                    |                      |                                                       |

i

Die aktuelle EU-Konformitätserklärung finden Sie auf der Internetseite <u>www.emh-metering.com</u> im Bereich "Produkte & Lösungen" bei der Produktbeschreibung zum Zähler. Da sich Konformitätserklärungen hinsichtlich anzuwendender Normen ändern können, empfehlen wir, die zum Zeitpunkt der Anlieferung abrufbare Konformitätserklärung zu sichern.

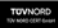

DIN EN ISO 9001 DIN EN ISO 14001 DIN ISO 45001